tmt's math page

## Introduction

波打ち際での砂遊びはどうだったかな? せっかくなので、波が膝(ひざ)ぐらいまでかかる ところへ進んでみよう。もしかして波に乗れるかもしれないから、サーフィンボード小脇に抱え ...てね。そこで今度は、単に playground を使うのではなく、App playground を利用することに する。

Xcode を起動するとダイアログには以下の3種類のプロジェクト

- Create New Project...
- Clone Git Repository...
- Open Existing Project...

が示される<sup>1</sup>。ここは **Create New Project...** を選択しよう。すると template を決めるダイア ログが表示されるので、"iOS – App playground" を選んで Next ボタンを押す。App Name: には 適当な名前(たとえば "MyApp" など)をつけ、Next ボタンを押すと App を保存するダイアログ が表示されるので、適当な場所(たとえば "Desktop" など)を決め Create ボタンを押せば App 作 成を始められる。

最初の画面にはいろいろなものが表示されると思うが、まずは左サイドの Content View をクリックしよう。それで右側に表示される画面がコードを記述する場所である。もしかするとこの時点で 右画面下に App Preview が表示されているかもしれない。つまり、コードを記述すると自動的に iPhone 上の実行状態がシミュレートされるのである。

もちろんプログラムは Project で作成しているので、画面上部の▶ボタンをクリックすること で、Simulator が起動して App が実行される。満足いくアプリに仕上がったら、手持ちの iPhone や iPad にインストールするのもよいだろう<sup>2</sup>。

以上のことが確認できたら、一応の準備は整った。プログラムは、いま表示されている数行の コードを書き換えていくのだが、1 行目に SwiftUI とあるように、使用言語は単なる Swift ではな く SwiftUI である。これは Xcode 11 以降利用可能になったのだが、Swift とはだいぶ勝手が異な る。ここでは、SwiftUI の高度な利用をするわけではない。最初に表示された、"Hello, world!"を 表示するサンプルプログラムを簡単なコードで置き換える程度である。そのため、記述するコード が正統な記述でないことがあるかもしれないが、そこは大目に見てほしい。正しい知識は自ら調べ て身につけるものである。

<sup>&</sup>lt;sup>1</sup>Xcode ver.16.2 の場合。version によって多少異なるようだ。

<sup>&</sup>lt;sup>2</sup>ただし、Apple Developer Program(有料)に登録する必要がある。

2

では早速、打ち寄せる波に向かって進んでみよう。

 $\diamond \diamond \diamond$ 

もし、Xcode が起動しているとき新たに App playground を作成することになったら、Xcode の メニューバーから

| File |     |         |       |
|------|-----|---------|-------|
| Nev  | / > |         |       |
|      |     |         |       |
|      |     | Project | ℃ ℋ N |

をたどって、"Project..."を選択すればよい。そうすると template を決めるダイアログが表示され るので、あとは "iOS – App playground"を選んで Next ボタンを押し App 作成に進むことになる。